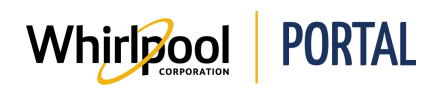

## EFFECTUER UN PASSAGE À LA CAISSE RAPIDE

## Fonction

Utiliser ce guide de référence rapide pour connaître les étapes pour rapidement ajouter des produits et quantités à votre panier et effectuer une commande en vrac.

## Étapes

1. Accéder à la page d'**accueil** du portail de Whirlpool. Cliquer sur **Gestion des commandes**, puis sélectionner **Commande rapide**.

| Whiripool             | PORTAL                               |                      |
|-----------------------|--------------------------------------|----------------------|
| Je cherche            | Q                                    |                      |
| Catalogue de produits | Vérifier le prix et la disponibilité | Gérer les commandes  |
|                       | -                                    | Quick Order          |
|                       |                                      | Saved Orders         |
|                       |                                      | Import Cart          |
|                       |                                      | Modifier la commande |
|                       |                                      | Demande de retour    |

2. La page **Commande rapide** s'affiche. Dans le champ **PRODUIT**, saisir le numéro de modèle du premier article à ajouter à la commande. Dans le champ **QTÉ**, modifier au besoin la quantité.

| Vous pouvez ajouter jusqu'à 25 UGS valides ci-dessous et ajouter au panier. |     | RESET FORM | ADD TO CART |
|-----------------------------------------------------------------------------|-----|------------|-------------|
| PRODUIT                                                                     | QTÉ |            |             |
| Enter SKU                                                                   | 1   |            | ×           |
| Enter SKU                                                                   | 1   |            | ×           |
| Enter SKI1                                                                  |     |            |             |

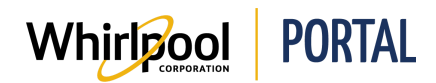

## Remarques :

- Si un article ajoute une erreur, cliquer sur le X à la fin de la rangée pour retirer l'article.
- Cliquer sur le lien **RÉINITIALISER LE FORMULAIRE** pour retirer tous les articles et recommencer
- 3. Une fois tous les articles ajoutés, cliquer sur le bouton **AJOUTER AU PANIER**. Un message s'affiche indiquant que les articles ont été ajoutés au panier d'achats.
- 4. Cliquer sur **Commande sécurisée** pour commencer la procédure de passage à la caisse.

**Remarque :** Appuyer sur **Continuer à magasiner** permet de retourner à une page de **Commande rapide** vierge où il est possible d'ajouter d'autres articles.

| Ajouté à vo    | otre panier                                                                                                    |  |
|----------------|----------------------------------------------------------------------------------------------------|--|
| 20 9.          | Modèle NTW4516FW<br>Laveuse à chargement<br>vertical Amana de 4 pi3,<br>agitateur à double<br>action                         |  |
| _              | Quantité ajoutée 1                                                                                                    |  |
|                | Modèle WFW85HEFC<br>Laveuse à chargement<br>frontal de 5,2 pi cu<br>C.E.I. avec option<br>TumbleFresh™<br>Quantité ajoutée 1 |  |
| Passer la comr | nande Continue Shopping                                                                                                    |  |

**REMARQUE** : Consulter le guide de référence rapide *Naviguer dans le panier d'achats* pour terminer le processus de passage à la caisse.